# Keysight N9020A MXA Signal Analyzer

# 

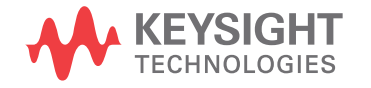

Functional Tests

## Notices

© Keysight Technologies, Inc. 2006-2016

No part of this manual may be reproduced in any form or by any means (including electronic storage and retrieval or translation into a foreign language) without prior agreement and written consent from Keysight Technologies, Inc. as governed by United States and international copyright laws.

#### Trademark Acknowledgments

#### Manual Part Number

N9020-90086

#### Edition

Edition 1, February 2016

Supersedes: December 2015

Published by: Keysight Technologies 1400 Fountaingrove Parkway Santa Rosa, CA 95403

#### Warranty

THE MATERIAL CONTAINED IN THIS DOCUMENT IS PROVIDED "AS IS." AND IS SUBJECT TO BEING CHANGED, WITHOUT NOTICE, IN FUTURE EDITIONS. FURTHER, TO THE MAXIMUM EXTENT PERMITTED BY APPLICABLE LAW, KEYSIGHT **DISCLAIMS ALL WARRANTIES.** EITHER EXPRESS OR IMPLIED WITH REGARD TO THIS MANUAL AND ANY INFORMATION CONTAINED HEREIN, INCLUDING BUT NOT LIMITED TO THE IMPLIED WARRANTIES OF MERCHANTABILITY AND FITNESS FOR A PARTICULAR PURPOSE. KEYSIGHT SHALL NOT BE LIABLE FOR ERRORS OR FOR INCIDENTAL OR CONSEQUENTIAL DAMAGES IN CONNECTION WITH THE FURNISHING, USE, OR PERFORMANCE OF THIS DOCUMENT OR ANY INFORMATION CONTAINED HEREIN. SHOULD KEYSIGHT AND THE USER HAVE A SEPARATE WRITTEN AGREEMENT WITH WARRANTY TERMS COVERING THE MATERIAL IN THIS

DOCUMENT THAT CONFLICT WITH THESE TERMS, THE WARRANTY TERMS IN THE SEPARATE AGREEMENT WILL CONTROL.

#### **Technology Licenses**

The hardware and/or software described in this document are furnished under a license and may be used or copied only in accordance with the terms of such license.

#### **U.S. Government Rights**

The Software is "commercial computer software," as defined by Federal Acquisition Regulation ("FAR") 2.101. Pursuant to FAR 12.212 and 27.405-3 and Department of Defense FAR Supplement ("DFARS") 227.7202, the U.S. government acquires commercial computer software under the same terms by which the software is customarily provided to the public. Accordingly, Keysight provides the Software to U.S. government customers under its standard commercial license. which is embodied in its End User License Agreement (EULA), a copy of which can be found at

#### http://www.keysight.com/find/sweula

The license set forth in the EULA represents the exclusive authority by which the U.S. government may use, modify, distribute, or disclose the Software. The EULA and the license set forth therein. does not require or permit, among other things, that Keysight: (1) Furnish technical information related to commercial computer software or commercial computer software documentation that is not customarily provided to the public; or (2) Relinguish to, or otherwise provide, the government rights in excess of these rights customarily provided to the public to use, modify, reproduce, release, perform, display, or disclose commercial computer software or commercial computer software documentation. No additional

government requirements beyond those set forth in the EULA shall apply, except to the extent that those terms, rights, or licenses are explicitly required from all providers of commercial computer software pursuant to the FAR and the DFARS and are set forth specifically in writing elsewhere in the EULA. Keysight shall be under no obligation to update, revise or otherwise modify the Software. With respect to any technical data as defined by FAR 2.101, pursuant to FAR 12.211 and 27.404.2 and DFARS 227.7102, the U.S. government acquires no greater than Limited Rights as defined in FAR 27.401 or DFAR 227.7103-5 (c), as applicable in any technical data.

### Safety Notices

#### CAUTION

A **CAUTION** notice denotes a hazard. It calls attention to an operating procedure, practice, or the like that, if not correctly performed or adhered to, could result in damage to the product or loss of important data. Do not proceed beyond a CAUTION notice until the indicated conditions are fully understood and met.

#### WARNING

A WARNING notice denotes a hazard. It calls attention to an operating procedure, practice, or the like that, if not correctly performed or adhered to, could result in personal injury or death. Do not proceed beyond a WARNING notice until the indicated conditions are fully understood and met.

# Where to Find the Latest Information

Documentation is updated periodically. For the latest information about these products, including instrument software upgrades, application information, and product information, browse to one of the following URLs, according to the name of your product:

#### http://www.keysight.com/find/mxa

To receive the latest updates by email, subscribe to Keysight Email Updates at the following URL:

#### http://www.keysight.com/find/MyKeysight

Information on preventing instrument damage can be found at:

www.keysight.com/find/PreventingInstrumentRepair

### Is your product software up-to-date?

Periodically, Keysight releases software updates to fix known defects and incorporate product enhancements. To search for software updates for your product, go to the Keysight Technical Support website at:

http://www.keysight.com/find/techsupport

#### Table of Contents

| 1. | Functional Tests                                                       |
|----|------------------------------------------------------------------------|
|    | Functional Test Versus Performance Verification                        |
|    | Contents of this Document                                              |
|    | Before Performing a Functional Test                                    |
|    | Test Equipment                                                         |
| 2. | Displayed Average Noise Level (DANL)                                   |
|    | Procedure                                                              |
| 3. | Frequency Readout Accuracy                                             |
|    | Procedure                                                              |
| 4. | Second Harmonic Distortion (SHD)                                       |
|    | Procedure                                                              |
| 5. | Amplitude Accuracy at 50 MHz                                           |
|    | Procedure                                                              |
|    | Testing Preamp Option (P03, P08, P13, P26).    31      Procedure    31 |
| 6. | Frequency Response (Flatness)                                          |
|    | Procedure                                                              |
| 7. | Frequency Response (Flatness), Preamp On                               |
|    | Procedure                                                              |
| 8. | Scale Fidelity                                                         |
|    | Procedure                                                              |
|    |                                                                        |

Functional Tests Guide

# 1 Functional Tests

Functional tests are tests of various instrument parameters that give a high degree of confidence that the analyzer is operating correctly. They are recommended as a check of analyzer operation for incoming inspection or after a repair. Measurement uncertainty analysis is not available for functional tests, and the analyzer is checked against limits that are wider than the published specifications. The functional tests are designed to test an analyzer operating within the temperature range defined by the analyzer specifications using a minimum set of test equipment. If a test does not pass, performance verification tests must be run to determine whether a problem exists.

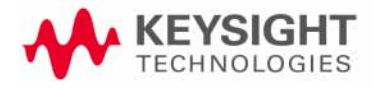

Functional Tests Functional Test Versus Performance Verification

## Functional Test Versus Performance Verification

Functional tests use a minimum set of test equipment to check a much smaller range of parameters (and a limited number of data points for each parameter) than do performance verification tests. Functional tests use limits that are wider than the published specifications; measurement uncertainty analysis is **not** available for functional tests.

#### NOTE

# If a functional test does not pass, you must run performance verification tests to determine whether a problem exists.

Performance verification tests span a wide range of instrument parameters and provide the highest level of confidence that the instrument conforms to published specifications. These tests can be time consuming and require extensive test equipment.

Functional Tests Contents of this Document

## Contents of this Document

This chapter includes the following:

- "Before Performing a Functional Test" on page 10 (what to do first).
- "Test Equipment" on page 11 (a list of the equipment required for all of the tests).

Subsequent chapters describe the following Functional Tests:

- "Displayed Average Noise Level (DANL)" on page 15
- "Frequency Readout Accuracy" on page 19
- "Second Harmonic Distortion (SHD)" on page 23
- "Amplitude Accuracy at 50 MHz" on page 27
- "Amplitude Accuracy at 50 MHz" on page 27
- "Frequency Response (Flatness)" on page 33
- "Frequency Response (Flatness), Preamp On" on page 37
- "Scale Fidelity" on page 41

Each functional test includes:

- Test limits (pass/fail criteria)
- A description of the test
- The equipment required for the test
- A figure showing how to connect the equipment
- Step-by-step instructions
- One or more tables in which to record the measurement results

Functional Tests Before Performing a Functional Test

# Before Performing a Functional Test

- 1. Ensure that you have the proper test equipment.
- **2.** Switch on the unit under test (UUT) and let it warm up (in accordance with warm-up requirements in the instrument specifications).
- **3.** Allow sufficient warm-up time for the required test equipment (refer to individual instrument documentation for warm-up specifications).
- 4. Ensure that the analyzer's frequency reference is set to Internal:
  - a. Press the Input/Output, More, Freq Ref In keys.
  - **b.** If the **Freq Ref In** softkey does **not** show Internal, press the **Freq Ref In** softkey and select Internal.
- 5. Following instrument warm-up, perform the auto align routine:

Press System, Alignments, Align Now, All.

Functional test accuracy depends on the precision of the test equipment used. Ensure that all of the test equipment is calibrated before running a functional test.

NOTE

Functional Tests Test Equipment

# Test Equipment

The table below summarizes the test equipment needed to perform all of the functional tests. Alternate equipment model numbers are given in case the recommended equipment is not available. If neither the recommended nor the alternative test equipment are available, substitute equipment that meets or exceeds the critical specifications listed.

#### Table 1-1

| Analyzer<br>Option | ltem                                                    | Critical Specifications                                          | Recommended<br>Keysight Model | Alternate<br>Keysight<br>Model                   |
|--------------------|---------------------------------------------------------|------------------------------------------------------------------|-------------------------------|--------------------------------------------------|
|                    | Adapters                                                |                                                                  |                               |                                                  |
| All                | 3.5 mm (f) to 3.5mm (f)<br>(connector saver for source) | Frequency: 10 MHz to 26.5 GHz<br>VSWR: < 1.1:1                   | 83059B                        | 1250-1749                                        |
| All                | BNC (f) to SMA (m)                                      | Frequency: 40 MHz                                                | 1250-1200                     |                                                  |
| All                | Type N (f) to Type N (f)                                | Frequency: 10 MHz to 18 GHz<br>VSWR: < 1.05:1                    | 1250-1472                     | 1250-0777                                        |
| All                | Type N (m) to 3.5 mm (m)                                | Frequency: 10 MHz to 18 GHz<br>VSWR: < 1.1:1                     | 1250-1743                     |                                                  |
| All                | Type N (m) to 3.5 mm (f)                                | Frequency: 10 MHz to 18 GHz<br>VSWR: < 1.1:1                     | 1250-1744                     |                                                  |
| All                | Type N (f) to 3.5 mm (f)                                | Frequency: 10 MHz to 18 GHz<br>VSWR: < 1.1:1                     | 1250-1745                     |                                                  |
| All                | Type N (m) to BNC (f)                                   | Frequency: 10 MHz to 1 GHz<br>VSWR: < 1.05:1                     | 1250-1476                     |                                                  |
|                    | Attenuators                                             |                                                                  |                               |                                                  |
| All                | 10 dB Step Attenuator                                   | Frequency: 50 MHz<br><b>Range</b> : 0 to 70 dB                   | 8495A                         | 8496A                                            |
| All                | 10 dB Fixed Attenuator (2 required)                     | Frequency: 50 MHz<br>VSWR: < 1.2:1                               | 8493C Option 010              | 8493A Option<br>010<br>or<br>8493B Option<br>010 |
| Pxx                | 30 dB Fixed Attenuator                                  | Accuracy: < 0.05 dB @ 50 MHz                                     | 11708A                        |                                                  |
|                    | Cables                                                  |                                                                  |                               |                                                  |
| All                | 3.5 mm (1 meter)                                        | Frequency: 10 MHz to 26.5 GHz<br>VSWR: < 1.4:1<br>Loss: < 2.0 dB | 11500E                        | 8120-4921                                        |
| All                | Cable, BNC (3 required)                                 | 120 cm (48 in.) BNC cable                                        | 10503A                        |                                                  |

#### Table 1-1

| Analyzer<br>Option    | ltem                      | Critical Specifications                                                                                                    | Recommended<br>Keysight Model | Alternate<br>Keysight<br>Model |
|-----------------------|---------------------------|----------------------------------------------------------------------------------------------------|-------------------------------|--------------------------------|
|                       | Signal Source             |                                                                                                    |                               |                                |
| All                   | Synthesized Sweeper       | Frequency: 10 MHz to 26.5 GHz<br>Harmonic level: < - 40 dBc<br>Amplitude range: 10 to - 20 dBm<br>Frequency Accuracy: 0.02% | PSG <sup>a</sup>              | 83630B,<br>83640B,<br>83650B   |
|                       | Power Meter               |                                                                                                    |                               |                                |
| All                   | Power Meter               | <b>Power Reference Accuracy</b> : ±1.2%<br>Compatible with power sensor                                                     | E4418B                        | E4419B                         |
| All                   | Power Sensor              | Frequency Range: 50 MHz to 3.66 GHz                                                                                         | 8481D                         | 8487D<br>8485D                 |
|                       |                           | Amplitude Range: -70 to -10 dBm                                                                                             |                               |                                |
| P03                   | Low Power Sensor          | Frequency Range: 50 MHz to 3.6 GHz<br>Amplitude Range: –70 to –10 dBm                                                       | 8481D                         | 8485D<br>8487D                 |
| Pxx other<br>than P03 | Low Power Sensor          | <b>Frequency Range</b> : 50 MHz to 26.5 GHz<br>Amplitude Range: –70 to –10 dBm                                              | 8485D                         | 8487D                          |
|                       | Oscilloscope              |                                                                                                    |                               |                                |
| All                   | Keysight Infiniium        | Cutoff Frequency: 50 MHz                                                                                                    | 54800B                        |                                |
|                       | Oschloscope               | Rejection at 65 MHz: > 40 dB                                                                                                |                               |                                |
|                       |                           | Rejection at 75 MHz: > 60 dB                                                                                                |                               |                                |
|                       |                           | Rejection at 80 MHz: > 60 dB                                                                                                |                               |                                |
|                       | Missellaneous Equipmor    |                                                                                                    |                               |                                |
|                       |                           |                                                                                                    | 0055 0206                     |                                |
| All                   | FILLEL, JU WITZ LUW F 855 | Rejection at 65 MHz: > 40 dB                                                                                                | 0305-0300                     |                                |
|                       |                           | Rejection at 75 MHz: > 60 dB                                                                                                |                               |                                |
|                       |                           | Rejection at 80 MHz: > 60 dB                                                                                                |                               |                                |
|                       |                           | Frequency: 10 MHz to 26.5 GHz                                                                                               |                               |                                |
| 526                   | Power Splitter, 3.5 mm    | Nominal Insertion Loss: 6 dB                                                                                                | 11667B                        |                                |
|                       |                           | Tracking Between Ports: < 0.25 dB                                                                                           |                               |                                |
| 503, 508,             | Power Splitter            | Nominal Insertion Loss: 6 dB                                                                                                | 11667A                        | 11667B                         |
| 513                   |                           | Tracking Between Ports: < 0.25 dB                                                                                           |                               |                                |
| All                   | Termination, 50 $\Omega$  | Type N (m) Connector                                                                                                    | 909A Option 012               |                                |
|                       |                           | Frequency: 30 Hz to 26.5 GHz                                                                                                |                               |                                |

a. PSG model numbers: E8244A, E8254A, E8247C Option 520, E8247C Option H31 or 540, E8257D Option 520, E8257D Option 567, E8267D Option 544.

Functional Tests Guide

# 2 Displayed Average Noise Level (DANL)

#### Test Limits (with 0 dB input attenuation)

See Table 2-1 for values.

The Displayed Average Noise Level (DANL) of the signal analyzer is measured across a 10 kHz frequency span at several center frequencies. The analyzer input is terminated into a 50 $\Omega$  load. A test is performed to assure the measurement is not performed in the presence of a residual response. The measurement is then averaged, and the result is normalized to a 1 Hz bandwidth.

| Item                               | Critical Specifications<br>(for this test) | Recommended<br>Keysight Model |
|------------------------------------|--------------------------------------------|-------------------------------|
| Termination, 50 $\Omega$ Type-N(m) | Frequency: DC to 18 GHz                    | 909A Option 012               |

Figure 2-1 DANL Test Setup

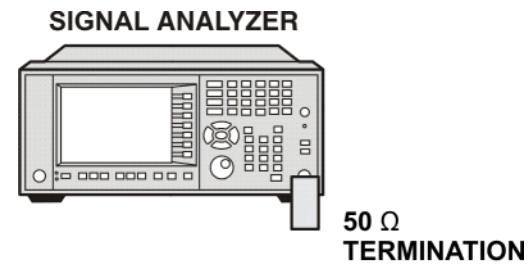

Mxa\_ee82a

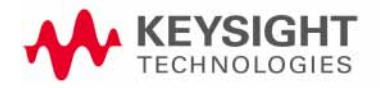

Displayed Average Noise Level (DANL) Procedure

Procedure

- 1. Configure the equipment as shown in Figure 2-1
- 2. Press Mode, Spectrum Analyzer, Mode Preset on the analyzer.
- **3.** Set up the signal analyzer by pressing:

FREQ Channel, Center Freq, 10, MHz Input/Output, RF Input, RF Coupling, select DC SPAN X Scale, Span, 10, kHz AMPTD Y Scale, -70, dBm AMPTD Y Scale, Attenuation, Mech Atten, 0, dB BW, Res BW, 1, kHz BW, Video BW, 100, Hz Meas Setup, Average/Hold, Number, 20, Enter Trace/Detector, Trace Average Single

- 4. Press Restart, then wait for Average/Hold to display 20/20.
- 5. Press View/Display, Display, then press Display Line, On.
- **6.** Rotate the knob and set the display line at the average amplitude of the displayed noise floor by visual inspection.
- **7.** Confirm that the measurement is performed on the analyzer noise floor and not on a residual response within the displayed 10 kHz span.

NOTE

Ignore the residual response if one appears when taking the measurement.

- **8.** Enter the value of the display line as the Measured Average Noise Level at 10 MHz column in Table 2-1.
- **9.** Normalize the measured value to a 1 Hz BW by adding –30 dB to the measured value.

#### NOTE

The -30 dB value is added because the formula used to calculate the value of the noise power in a 1 Hz BW when measured with a 1 kHz BW is:

Normalized Noise = 10 Log (BW 2/BW 1) where BW 2 is the 1 kHz BW we measure and BW 1 is 1 Hz BW to which we want to normalize.

Therefore, 10 Log (1000) = 30 dB, so the noise floor will be 30 dB lower in a 1 Hz BW.

**10.**Enter the normalized value of the displayed average noise level in Table 2-1.

**11.**The value of the normalized displayed average noise should be less than the specification value.

Displayed Average Noise Level (DANL) Procedure

- 12.Change the analyzer center frequency to the next value listed in Table 2-1. Press: FREQ Channel, Center Freq, [Table 2-1 Value], GHz
- **13.**Repeat step 4 through step 12 to fill in the remainder of Table 2-1 for your analyzer frequency range.

#### Table 2-1Displayed Average Noise Level (DANL) Results

| Center Frequency | Measured Average Noise Level (dBm) | Normalized Average Noise Level/(1 Hz<br>BW) (dBm) | Test Limits<br>(dBm) |
|------------------|------------------------------------|---------------------------------------------------|----------------------|
| 10 MHz           |                                    |                                                   | -150                 |
| 2 GHz            |                                    |                                                   | -150                 |
| 6 GHz            |                                    |                                                   | -148                 |
| 13 GHz           |                                    |                                                   | -147                 |
| 20 GHz           |                                    |                                                   | -142                 |
| 26.5 GHz         |                                    |                                                   | -135                 |

Functional Tests Guide

# 3 Frequency Readout Accuracy

#### Test Limits

Frequency Readout Accuracy is equivalent to the following equation:  $\pm(0.25\% \times \text{span} + 5\% \times \text{RBW} + 2 \text{ Hz} + 0.5 \times \text{horizontal resolution})$ See results table for actual values.

The frequency readout accuracy is measured in several spans and center frequencies that allow both internal analyzer synthesizer modes and prefilter bandwidths to be tested. Frequency reference error is eliminated by using the same frequency standard for the analyzer and signal source.

| Item                   | Critical Specification<br>(for this test) | Recommended<br>Keysight Model |
|------------------------|-------------------------------------------|-------------------------------|
| Adapter, Type-N(m), to | Frequency: 10 MHz to 1.51 GHz             | 1250-1744                     |
| 3.5 mm(f)              | VSWR: < 1.1:1                             |                               |
| Adapter, 3.5 mm(f) to  | Frequency: 10 MHz to 1.51 GHz             | 83059B                        |
| 3.5 mm(f)              | VSWR: < 1.1:1                             |                               |
| Cable, 3.5 mm, 1 meter | Frequency: 10 MHz to 1.51 GHz             | 11500E                        |
|                        | VSWR: < 1.4:1                             |                               |
| Cable, BNC, 120 cm     | Frequency: 10 MHz                         | 10503A                        |
| Synthesized Sweeper    | Frequency: 10 MHz to 1.51 GHz             | PSG                           |

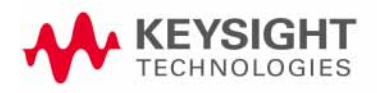

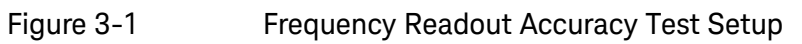

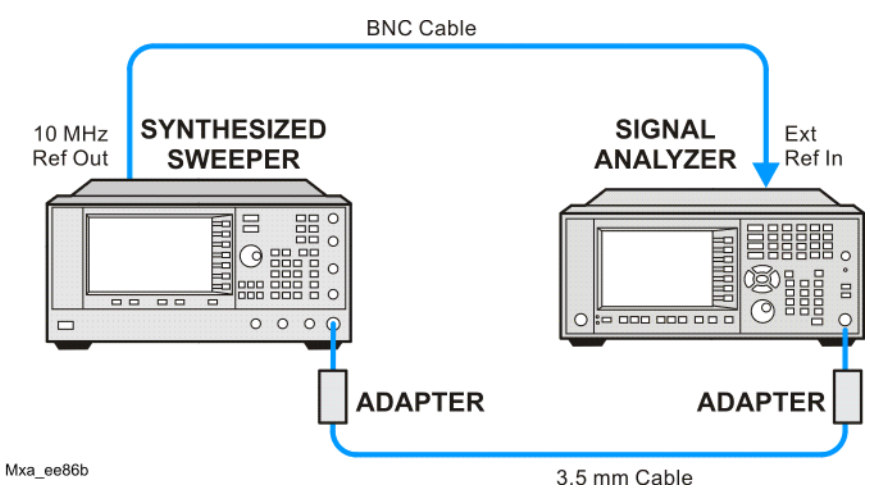

Frequency Readout Accuracy Procedure

### Procedure

- 1. Configure the equipment as shown in Figure 3-1. Confirm the analyzer's built-in auto alignment has been performed within the past 24 hours.
- 2. On the synthesized sweeper, press **PRESET**, then set the controls as follows:

FREQUENCY, 1505, MHz POWER LEVEL, -10, dBm

3. Set up the signal analyzer by pressing:

Mode, Spectrum Analyzer Mode Preset Input/Output, More, Freq Ref In, External FREQ Channel, Center Freq, 1505, MHz SPAN X Scale, Span, 2990, MHz Trace/Detector, More, Detector, Sample Single

4. Press Restart.

Press **Peak Search** on the analyzer. If the instrument is functioning correctly, the marker reading in the active function block will be between the values listed in Table 3-1. Record the marker value in the Marker Frequency Readout column in Table 3-1.

- 5. On the signal analyzer, change the span and center frequency as listed in Table 3-1.
- **6.** Change the synthesized sweeper frequency to match the center frequency of the analyzer.
- 7. Repeat step 4 through step 6 until the Marker Frequency Readout column of Table 3-1 is complete.

Table 3-1Frequency Readout Accuracy Results

| Span<br>(MHz) | Center<br>Frequency<br>(MHz) | Minimum         | Marker Frequency Readout | Maximum         |
|---------------|------------------------------|-----------------|--------------------------|-----------------|
| 2990          | 1505                         | 1495.9 MHz      |                          | 1514.1 MHz      |
| 127.2         | 1505                         | 1504.56 MHz     |                          | 1505.44 MHz     |
| 54.1          | 1505                         | 1504.8122 MHz   |                          | 1505.1878 MHz   |
| 7.95          | 1505                         | 1504.97240 MHz  |                          | 1505.0276 MHz   |
| 0.106         | 1505                         | 1504.999630 MHz |                          | 1505.000370 MHz |
| 1.98          | 517.59                       | 517.58316 MHz   |                          | 517.59684 MHz   |
| 1.98          | 832.50                       | 832.49316 MHz   |                          | 832.50684 MHz   |

Functional Tests Guide

# 4 Second Harmonic Distortion (SHD)

#### Test Limits

| Applied Frequency | Mixer Level | Distortion |
|-------------------|-------------|------------|
| 40 MHz            | –10 dBm     | < -55 dBc  |

This test checks the second harmonic distortion of the signal analyzer by tuning to twice the input frequency and examining the level of the distortion product. A low pass filter is inserted between the source and the signal analyzer to prevent the source second harmonic from artificially raising the second harmonic product displayed on the analyzer.

The power level at the input mixer is 20 dB higher than specified to allow the distortion product to be seen. For example, the instrument specification may state that with a -15 dBm signal at the input mixer, the distortion product should be suppressed by > -60 dBc.

The equivalent Second Harmonic Intercept (SHI) is 45 dBm (-15 dBm + 60 dBc). This test is performed with -10 dBm at the mixer and verifies the distortion product is suppressed by -55 dBc. This ensures the SHI is also 45 dBm (-10 dBm + 55 dBc).

| Item                              | Critical Specifications<br>(for this test) | Recommended<br>Keysight Model |
|-----------------------------------|--------------------------------------------|-------------------------------|
| Adapter, Type-N(m) to             | Frequency: 10 MHz to 80 MHz                | 1250-1476                     |
| BNC(f)                            | VSWR: < 1.05:1                             |                               |
| Adapter, BNC(f) to SMA(m)         | Frequency: 40 to 80 MHz                    | 1250-1200                     |
| Adapter,                          | Frequency: 10 MHz to 80 MHz                | 83059B                        |
| 3.5 mm(f) to 3.5 mm(f)            | VSWR: < 1.1:1                              |                               |
| Cable, BNC 120 cm (2<br>required) | Frequency: 10 to 40 MHz                    | 10503A                        |

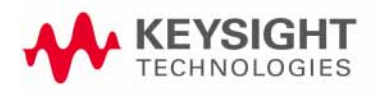

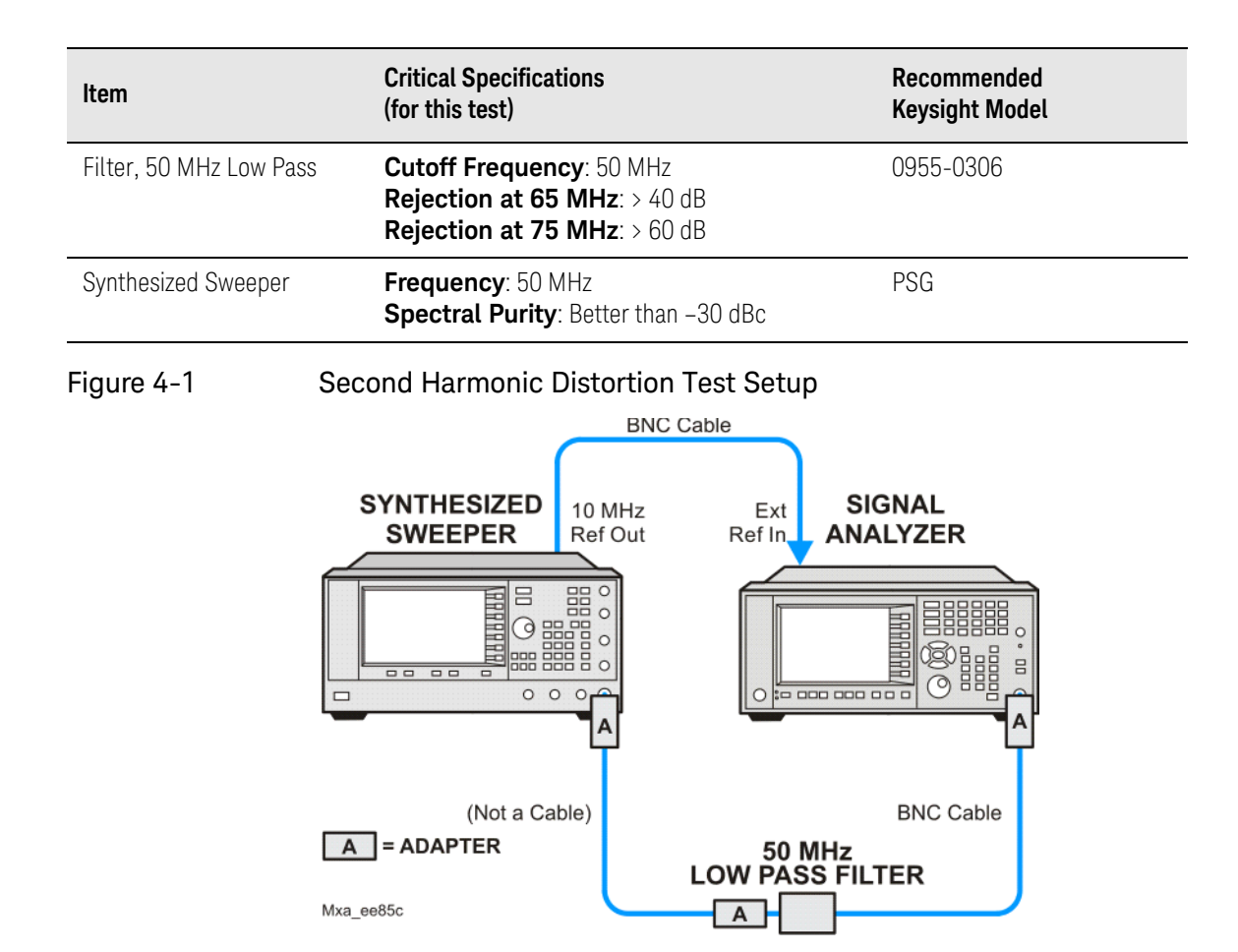

Second Harmonic Distortion (SHD) Procedure

Procedure

- 1. Configure the equipment as shown in Figure 4-1.
- 2. Press Mode, Spectrum Analyzer, Mode Preset on the signal analyzer and Preset the synthesized sweeper.
- 3. Set up the synthesized sweeper by pressing:

Frequency, 40, MHz Amplitude, -10, dBm

4. Set up the signal analyzer by pressing:

Input/Output, More, Freq Ref In, External FREQ Channel, Center Freq, 40, MHz SPAN X Scale, Span, 1, MHz

- 5. On the analyzer, press Peak Search.
- 6. Adjust the synthesized sweeper amplitude for a signal analyzer display of  $-10~dBm~\pm0.1~dB.$
- 7. On the analyzer, activate the marker delta function by pressing the Marker and Delta keys.
- 8. On the signal analyzer, press:

FREQ Channel, Center Freq, 80, MHz Meas Setup, Average/Hold Number, 20, Enter Trace/Detector, Trace Average Single

**9.** Press Peak Search. Enter the displayed value under the Measured Second Harmonic Distortion (dBc) heading in Table 4-1.

 Table 4-1
 Second Harmonic Distortion Results

| Applied Frequency | Measured Second Harmonic Distortion | Mixer Level | Specification |
|-------------------|-------------------------------------|-------------|---------------|
| (MHz)             | (dBc)                               | (dBm)       | (dBc)         |
| 40                |                                     | -10         | -55           |

Functional Tests Guide

# 5 Amplitude Accuracy at 50 MHz

#### Test Limits

Amplitude Accuracy should remain within 1.13 dB of the measured source value across the range of source levels and changes in resolution bandwidth. The Preamp (option P03, P08, P13, P26) should remain within  $\pm$ 1.3 dB of measured values.

A synthesized sweeper is used as the signal source for the test. The source amplitude is varied using the signal source amplitude control and external step attenuator. The resolution bandwidth is also varied on the signal analyzer. The source amplitude is measured by the power meter and signal analyzer at each setting, and the values compared. The difference between each pair of measurements indicates the amplitude accuracy.

| ltem                   | Critical Specifications                                      | Recommended<br>Keysight Model |
|------------------------|--------------------------------------------------------------|-------------------------------|
| Adapter                | Type-N(m), to 3.5 mm(m)                                      | 1250-1743                     |
| Adapter                | 3.5 mm(f) to 3.5 mm(f)                                       | 83059B                        |
| Attenuator, 10 dB Step | Range: 10 to 30 dB<br>Frequency: 50 MHz<br>Accuracy: ±0.5 dB | 8495A                         |
| Attenuator, 30 dB      | Accuracy: < 0.5 dB at 50 MHz                                 | 11708A                        |
| Cable                  | 3.5 mm, 1 meter                                              | 11500E                        |
| Cable                  | BNC, 120 cm                                                  | 10503A                        |
| Power Meter            | Compatible with power sensor                                 | E4418B                        |
| Power Sensor           | Amplitude Range: -25 dBm to 10 dBm                           | 8485A                         |
| Power Splitter         | 3.5 mm (f) connectors<br>6 dB loss                           | 11667B                        |
| Synthesized Sweeper    | Typical Temperature Stability: 0.01 dBc/°C                   | PSG                           |

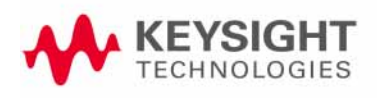

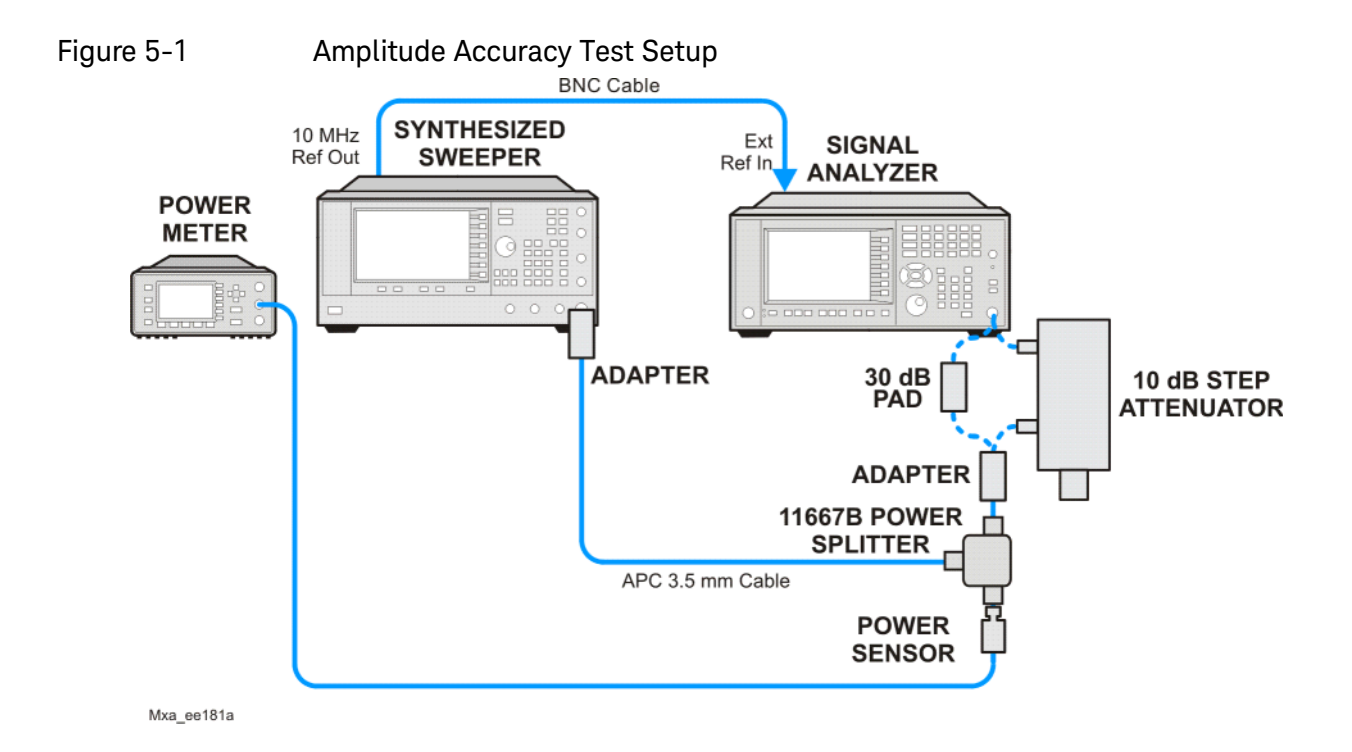

Amplitude Accuracy at 50 MHz Procedure

### Procedure

- 1. Zero and calibrate the power meter.
- **2.** Configure equipment as shown in Figure 5-1, with the power splitter connected directly to the signal analyzer input through the step attenuator and adapter.

#### CAUTION

To minimize stress on the test equipment connections, support the power sensor.

- **3.** If the auto alignment for the analyzer has not been performed within the past 24 hours, press **System**, **Alignments**, **Align Now**, **All** to perform the auto alignment routine.
- 4. Press Mode, Spectrum Analyzer, Mode Preset on the analyzer.
- 5. Set up the synthesized sweeper by pressing:

CW, 50, MHz Power Level, -4, dBm RF (On)

6. Set up the signal analyzer by pressing:

Input/Output, More, Freq Ref In, External FREQ Channel, Center Freq, 50, MHz SPAN X Scale, 2, MHz AMPTD Y Scale, Attenuation, Mech Atten, 10, dB Input/Output, RF Input, RF Coupling, select DC Sweep/Control, Sweep Setup, Swp Time Rules, SA - Accuracy Meas Setup, Average/Hold Number, 20, Enter Trace/Detector, Trace Average Single

- 7. Perform the following steps for each row listed in Table 5-1:
  - **a.** Set the synthesized sweeper amplitude to the value listed in the Nominal Source Amplitude column in Table 5-1
  - **b.** Set the Step Attenuator as indicated in the Step Attenuator column in Table 5-1
  - c. Set the Span as listed in the Span row of the table.
  - **d.** Record the source amplitude, as measured by the power meter, in the Power Meter Amplitude column of Table 5-1
  - e. On the signal analyzer, press Restart.
  - f. Wait for the signal analyzer to finish averaging.
  - g. Press Peak Search.

- **h.** Record the signal amplitude, as measured by the analyzer in the Measured Amplitude column of Table 5-1
- i. Calculate the signal amplitude accuracy error using the following equation, and record the results under the Amplitude Accuracy Error column:

Amplitude Accuracy Error = Meas\_amp + Step Attenuator – Power\_meter

| Nominal<br>Source<br>Amplitude<br>(dBm) | Step<br>Atten<br>(dB) | Span<br>(MHz) | Measured<br>Amplitude<br>Meas_amp<br>(dBm) | Power Meter<br>Amplitude<br>Power_meter<br>(dBm) | Amplitude<br>Accuracy<br>Error<br>(dB) | Test Limit<br>(dB) |
|-----------------------------------------|-----------------------|---------------|--------------------------------------------|--------------------------------------------------|----------------------------------------|--------------------|
| -4                                      | 10                    | 2             |                                            |                                                  |                                        | ±1.13 dB           |
| -9                                      | 10                    | 1             |                                            |                                                  |                                        | ±1.13 dB           |
| -14                                     | 10                    | 0.5           |                                            |                                                  |                                        | ±1.13 dB           |
| -4                                      | 20                    | 0.1           |                                            |                                                  |                                        | ±1.13 dB           |
| -14                                     | 20                    | 0.1           |                                            |                                                  |                                        | ±1.13 dB           |
| -4                                      | 30                    | 0.1           |                                            |                                                  |                                        | ±1.13 dB           |
| -14                                     | 30                    | 0.1           |                                            |                                                  |                                        | ±1.13 dB           |

#### Table 5-1Amplitude Accuracy Results

Amplitude Accuracy at 50 MHz Testing Preamp Option (P03, P08, P13, P26)

### Testing Preamp Option (P03, P08, P13, P26)

Instruments containing Options P03, P08, P13, P26 must have the preamp function turned on and tested.

#### Procedure

- 1. On the analyzer, press AMPLTD Y Scale, More, Internal Preamp, Low Band.
- **2.** Connect the Low Power Sensor to the Power Meter, then zero and calibrate the meter.
- **3.** Connect the equipment as shown in Figure 5-1 on page 28, using a 30 dB Pad between the adaptor and the signal analyzer input.
- 4. Set the synthesized sweeper amplitude to the value listed in the Nominal Source Amplitude column in Table 5-2
- 5. Set the signal analyzer input attenuation to 0 dB.
- 6. Set the Span as listed in Table 5-2
- 7. Record the source amplitude, as measured by the power meter, in the Power Meter Amplitude column of Table 5-2
- 8. On the signal analyzer, press Restart.
- **9.** Wait for the analyzer to finish averaging.

#### 10.Press Peak Search.

- **11.**Record the signal amplitude as measured by the analyzer in the measured amplitude column of Table 5-2
- 12.Calculate the signal amplitude accuracy using the following equation:

Amplitude Accuracy Error = Meas\_amp + 30 dB – Power\_meter

**13.**Record the results under the Amplitude Accuracy Error column of Table 5-2

| Table 5-2 | Amplitude Accuracy Results (Op | ption P03, P08, P13, P26) |
|-----------|--------------------------------|---------------------------|
|-----------|--------------------------------|---------------------------|

| Nominal<br>Source<br>Amplitude<br>(dBm) | Low- band<br>Preamp | Res BW<br>(kHz) | Span<br>(kHz) | Measured<br>Amplitude<br>Meas_amp<br>(dBm) | Power Meter<br>Amplitude<br>Power_meter<br>(dBm) | Amplitude<br>Accuracy<br>Error<br>(dB) | Test Limit<br>(dB) |
|-----------------------------------------|---------------------|-----------------|---------------|--------------------------------------------|--------------------------------------------------|----------------------------------------|--------------------|
| -13                                     | ON                  | 1               | 106           |                                            |                                                  |                                        | ±1.13 dB           |

Functional Tests Guide

# 6 Frequency Response (Flatness)

#### **Test Limits**

| Frequency Range        | Limit Relative to 50 MHz |
|------------------------|--------------------------|
| 20 Hz to 3.6 GHz       | ±1.5 dB                  |
| > 3.6 GHz to 8.4 GHz   | ±2.5 dB                  |
| > 8.4 GHz to 13.6 GHz  | ±3.0 dB                  |
| > 13.6 GHz to 26.5 GHz | ±3.5 dB                  |

The frequency response test measures the signal analyzer's amplitude error as a function of the tuned frequency. Measurements are made ranging from 50 MHz to the maximum frequency range of your analyzer. The signal source amplitude is measured with a power meter to eliminate error due to source flatness. The measured value is normalized to 50 MHz.

| Item                      | Critical Specifications<br>(for this test)                               | Recommended<br>Keysight Model |
|---------------------------|--------------------------------------------------------------------------|-------------------------------|
| Adapter, Type N(m) to 3.5 | Frequency: 10 MHz to 18 GHz                                              | 1250-1743                     |
| mm(m)                     | VSWR: < 1.1:1                                                            |                               |
| Adapter,                  | Frequency: 10 MHz to 26.5 GHz                                            | 83059B                        |
| 3.5 mm(f) to 3.5 mm(f)    | VSWR: < 1.1:1                                                            |                               |
| Cable, 3.5 mm, 1 meter    | Frequency: 10 MHz to 26.5 GHz                                            | 11500E                        |
|                           | VSWR: < 1.4:1                                                            |                               |
| Cables, BNC 120 cm        | Frequency: 10 MHz                                                        | 10503A                        |
| Power Meter               | Compatible with power sensor                                             | E4418B                        |
| Power Sensor              | Frequency Range: 50 MHz to 26.5 GHz                                      | 8485A                         |
| Power Splitter            | Frequency Range: 50 MHz to 26.5 GHz<br>Tracking between ports: < 0.25 dB | 11667B                        |

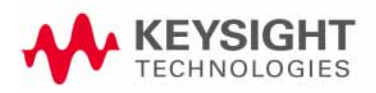

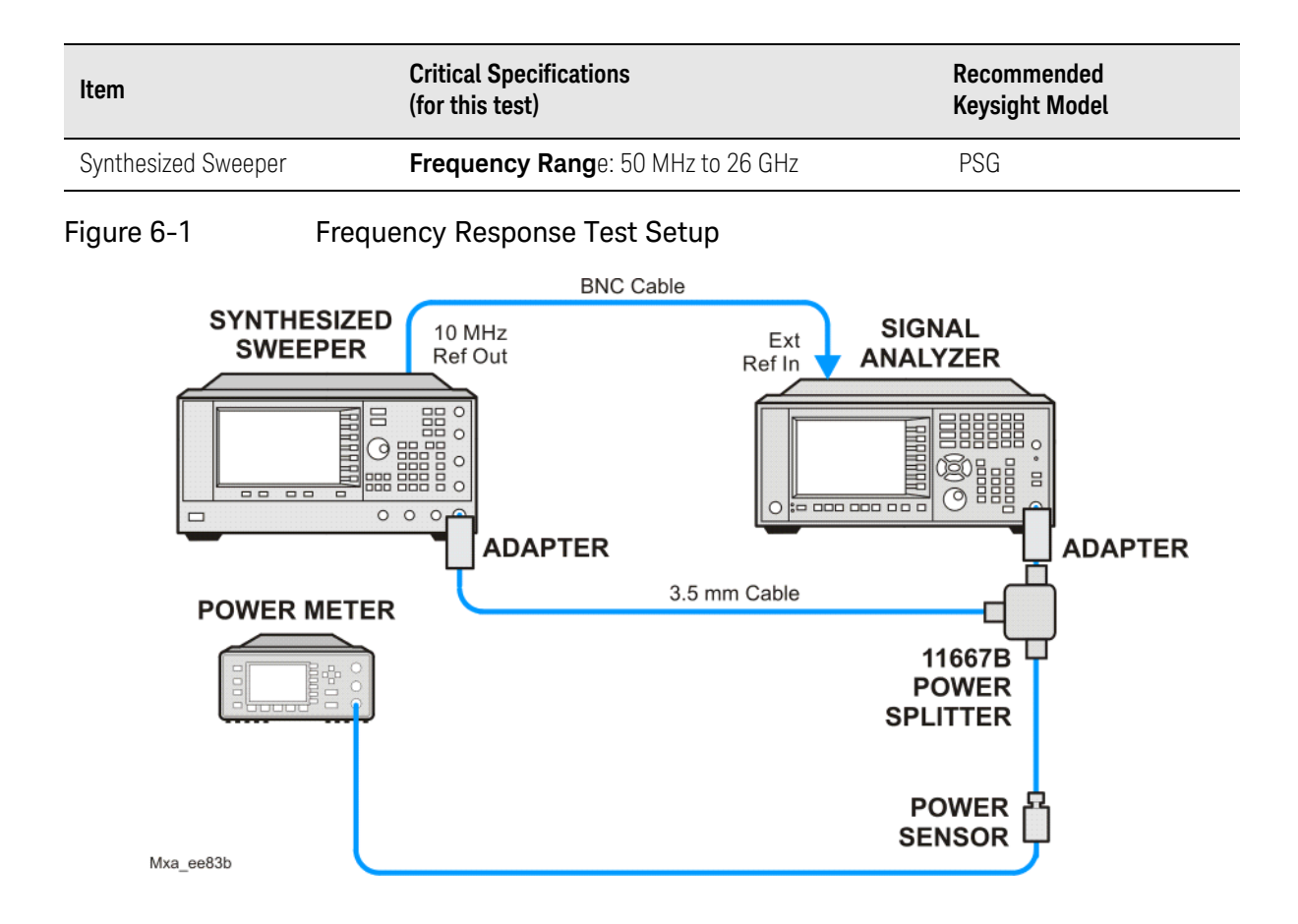

Frequency Response (Flatness) Procedure

### Procedure

- 1. Zero and calibrate the power meter and power sensor as described in the power meter operation manual.
- 2. Configure the equipment as shown in Figure 6-1.

NOTE

Connect the power splitter to the signal analyzer input using the appropriate adapter. Do not use a cable.

- **3.** Assure the signal analyzer's built-in auto alignment has been performed within the last 24 hours.
- 4. Press Mode, Spectrum Analyzer, Mode Preset on the signal analyzer, and press Preset on the synthesized sweeper.
- 5. Set up the synthesized sweeper by pressing:

CW, 50, MHz Power level, -4, dBm

6. Set up the signal analyzer by pressing:

Input/Output, More, Freq Ref In, External FREQ Channel, Center Freq, 50, MHz SPAN X Scale, Span, 50, kHz AMPTD Y Scale, Ref Level, 0, dBm

- 7. Adjust the synthesized sweeper output power for a power meter reading of  $-10 \text{ dBm } \pm 0.1 \text{ dB}$ .
- 8. On the signal analyzer, press Single.
- **9.** Press the **Peak Search** key on the signal analyzer to position the marker on the peak of the signal.
- **10.**Refer to Table 6-1, "Frequency Response (Flatness) Results." Enter the amplitude of the signal displayed on the signal analyzer into the Meas<sub>Amp</sub> column of Table 6-1.
- 11.Enter the power meter reading into the Power<sub>Meter</sub> column of Table 6-1.
- **12.**Tune the synthesized sweeper and signal analyzer to the next frequency listed in Table 6-1.
- **13.**Enter the power sensor calibration factor into the power meter.
- 14.For frequencies 3.6 GHz and above, press AMPTD Y Scale, then Presel Center to center the preselector filter for an optimum amplitude measurement.
- **15.**Repeat step 7 through step 14 and complete the remainder of Table 6-1 for the frequency range of your analyzer.
- **16.**Compute the measurement error (Meas<sub>Error</sub> = Meas<sub>Amp</sub> Power<sub>Meter</sub>).

Frequency Response (Flatness) Procedure

- 17.Compute the flatness error normalized to 50 MHz: (Meas<sub>Error</sub> – Meas<sub>Error</sub> @ 50 MHz)
- **18.**Enter the computed flatness error value into the Flat<sub>Norm</sub> column of Table 6-1.

19.Compare the value of  $\mathsf{Flat}_\mathsf{Norm}$  to the test limit.

| Table 6-1 | Frequency Response | (Flatness) Results |
|-----------|--------------------|--------------------|
|-----------|--------------------|--------------------|

| Center    | Analyzer<br>Amplitude | Power Meter<br>Measurement | Meas Error            | Flatness<br>Normalized<br>to 50 MHz | Flatness Error<br>Test Limits<br>(dB) |
|-----------|-----------------------|----------------------------|-----------------------|-------------------------------------|---------------------------------------|
| Trequency | Meas <sub>amp</sub>   | Power <sub>meter</sub>     | Meas <sub>error</sub> | Flat <sub>Norm</sub>                | (ub)                                  |
| 50 MHz    |                       |                            |                       | 0                                   | Ref                                   |
| 1 GHz     |                       |                            |                       |                                     | ±1.5 dB                               |
| 2 GHz     |                       |                            |                       |                                     | ±1.5 dB                               |
| 3 GHz     |                       |                            |                       |                                     | ±1.5 dB                               |
| 3.5 GHz   |                       |                            |                       |                                     | ±1.5 dB                               |
| 4 GHz     |                       |                            |                       |                                     | ±2.5 dB                               |
| 6 GHz     |                       |                            |                       |                                     | ±2.5 dB                               |
| 8 GHz     |                       |                            |                       |                                     | ±2.5 dB                               |
| 9 GHz     |                       |                            |                       |                                     | ±3.0 dB                               |
| 11 GHz    |                       |                            |                       |                                     | ±3.0 dB                               |
| 13 GHz    |                       |                            |                       |                                     | ±3.0 dB                               |
| 14 GHz    |                       |                            |                       |                                     | ±3.5 dB                               |
| 17 GHz    |                       |                            |                       |                                     | ±3.5 dB                               |
| 20 GHz    |                       |                            |                       |                                     | ±3.5 dB                               |
| 23 GHz    |                       |                            |                       |                                     | ±3.5 dB                               |
| 26 GHz    |                       |                            |                       |                                     | ±3.5 dB                               |

# 7 Frequency Response (Flatness), Preamp On

#### **Test Limits**

| Frequency Range        | Limit Relative to 50 MHz |
|------------------------|--------------------------|
| 100 kHz to 3.6 GHz     | ±2.0 dB                  |
| > 3.6 GHz to 8.4 GHz   | ±3.0 dB                  |
| > 8.4 GHz to 13.6 GHz  | ±3.5 dB                  |
| > 13.6 GHz to 26.5 GHz | ±4.0 dB                  |

The frequency response test, with preamplifier on, measures the signal analyzer's amplitude error as a function of the tuned frequency. Measurements are made ranging from 50 MHz to the maximum frequency range of the preamp. The signal source amplitude is measured with a power meter to eliminate error due to source flatness. The measured value is normalized to 50 MHz.

| Item                      | Critical Specifications<br>(for this test)                               | Recommended<br>Keysight Model |
|---------------------------|--------------------------------------------------------------------------|-------------------------------|
| Adapter, Type N(m) to 3.5 | Frequency: 10 MHz to 18 GHz                                              | 1250-1743                     |
| mm(m)                     | VSWR: < 1.1:1                                                            |                               |
| Adapter,                  | Frequency: 10 MHz to 26.5 GHz                                            | 83059B                        |
| 3.5 mm(f) to 3.5 mm(f)    | VSWR: < 1.1:1                                                            |                               |
| Cable, 3.5 mm, 1 meter    | Frequency: 10 MHz to 26.5 GHz                                            | 11500E                        |
|                           | VSWR: < 1.4:1                                                            |                               |
| Cables, BNC 120 cm        | Frequency: 10 MHz                                                        | 10503A                        |
| Power Meter               | Compatible with power sensor                                             | E4418B                        |
| Attenuator, 30 dB Fixed   | Frequency: 50 MHz                                                        | 11708A                        |
|                           | Accuracy: ±0.05 dB                                                       |                               |
| Power Sensor              | Frequency Range: 50 MHz to 26.5 GHz                                      | 8485D                         |
|                           | Amplitude Range: -65 dBm to -55 dBm                                      |                               |
| Power Splitter            | Frequency Range: 50 MHz to 26.5 GHz<br>Tracking between ports: < 0.25 dB | 11667B                        |

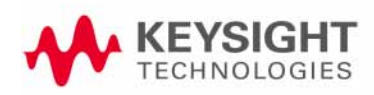

#### Keysight N9020A MXA Signal Analyzer

#### Functional Tests Guide

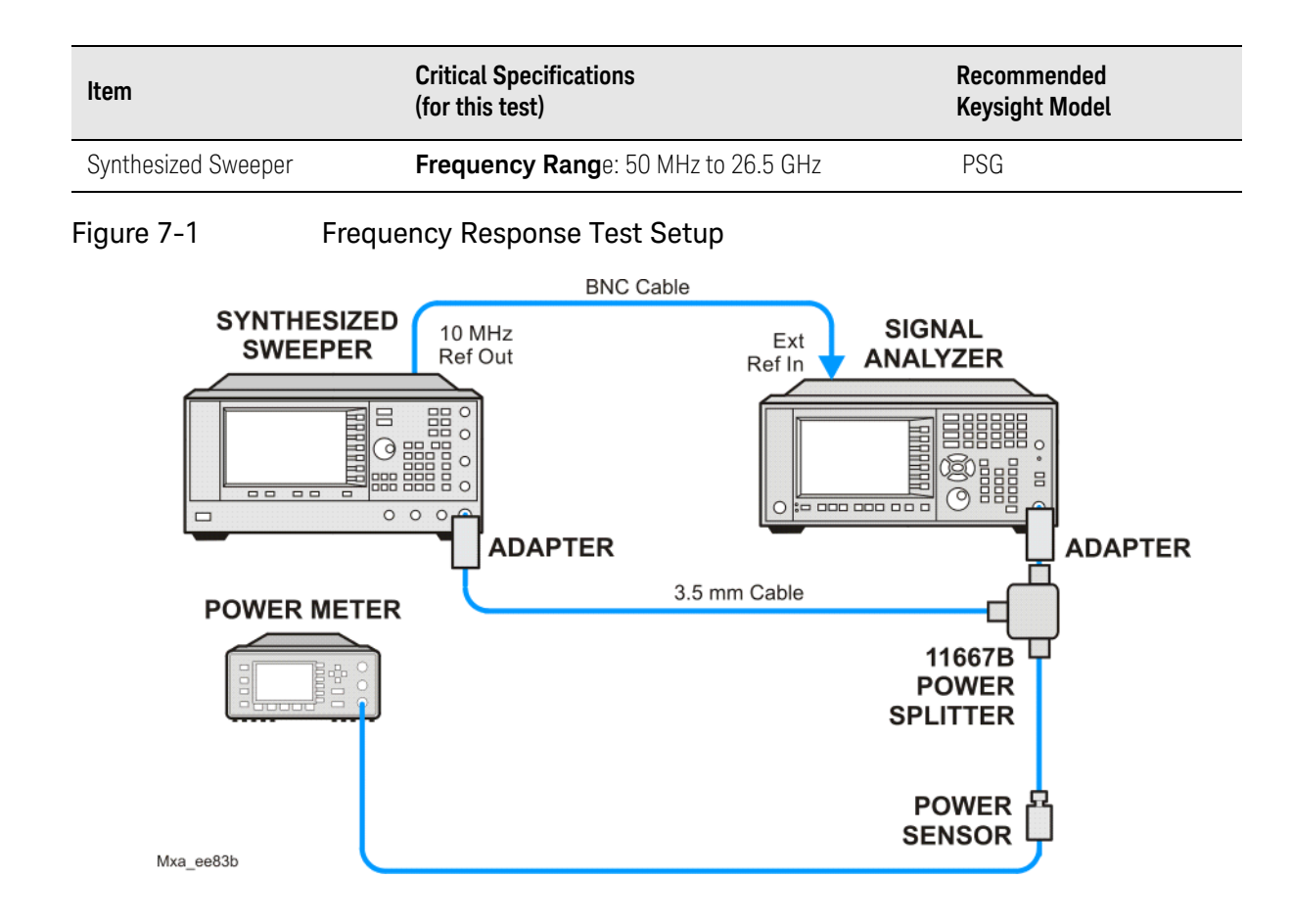

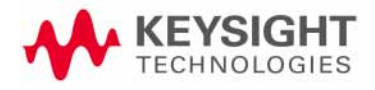

Frequency Response (Flatness), Preamp On Procedure

### Procedure

- 1. Zero and calibrate the power meter and power sensor as described in the power meter operation manual.
- 2. Configure the equipment as shown in Figure 7-1.

NOTE

Connect the power splitter to the signal analyzer input using the appropriate adapter. Do not use a cable.

- **3.** Assure the signal analyzer's built-in auto alignment has been performed within the last 24 hours.
- 4. Press Mode, Spectrum Analyzer, Mode Preset on the signal analyzer, and press Preset on the synthesized sweeper.
- 5. Set up the synthesized sweeper by pressing:

CW, 50, MHz Power level, -54, dBm

6. Set up the signal analyzer by pressing:

Input/Output, More, Freq Ref In, External FREQ Channel, Center Freq, 50, MHz SPAN X Scale, Span, 50, kHz AMPTD Y Scale, More, Internal Preamp, Full Range AMPTD Y Scale, Attenuation, Mech Atten, 0, dB AMPTD Y Scale, Ref Level, -55, dBm

- 7. Adjust the synthesized sweeper output power for a power meter reading of  $-60 \text{ dBm} \pm 0.1 \text{ dB}$ .
- 8. On the signal analyzer, press Single.
- **9.** Press the **Peak Search** key on the signal analyzer to position the marker on the peak of the signal.
- **10.**Refer to Table 7-1, "Frequency Response (Flatness) Results." Enter the amplitude of the signal displayed on the signal analyzer into the Meas<sub>Amp</sub> column of Table 7-1.
- **11.**Enter the power meter reading into the Power<sub>Meter</sub> column of Table 7-1.
- **12.**Tune the synthesized sweeper and signal analyzer to the next frequency listed in Table 7-1.
- **13.**Enter the power sensor calibration factor into the power meter.
- 14.For frequencies 3.6 GHz and above, press AMPTD Y Scale, then Presel Center to center the preselector filter for an optimum amplitude measurement.
- **15.**Repeat step 7 through step 14 and complete the remainder of Table 7-1 for the frequency range of your preamp.

Frequency Response (Flatness), Preamp On Procedure

- **16.**Compute the measurement error (Meas<sub>Error</sub> = Meas<sub>Amp</sub> Power<sub>Meter</sub>).
- 17.Compute the flatness error normalized to 50 MHz: (Meas<sub>Error</sub> – Meas<sub>Error</sub> @ 50 MHz)

**18.**Enter the computed flatness error value into the Flat<sub>Norm</sub> column of Table 7-1.

**19.**Compare the value of  $\operatorname{Flat}_{\operatorname{Norm}}$  to the test limit.

|  | Table 7-1 | <b>Frequency Response</b> | (Flatness) | Results |
|--|-----------|---------------------------|------------|---------|
|--|-----------|---------------------------|------------|---------|

| Center   | Analyzer<br>Amplitude | Power Meter<br>Measurement | Meas Error            | Flatness<br>Normalized<br>to 50 MHz | Flatness Error<br>Test Limits<br>(dB) |
|----------|-----------------------|----------------------------|-----------------------|-------------------------------------|---------------------------------------|
| requency | Meas <sub>amp</sub>   | Power <sub>meter</sub>     | Meas <sub>error</sub> | Flat <sub>Norm</sub>                | (00)                                  |
| 50 MHz   |                       |                            |                       | 0                                   | Ref                                   |
| 1 GHz    |                       |                            |                       |                                     | ±2.0 dB                               |
| 2 GHz    |                       |                            |                       |                                     | ±2.0 dB                               |
| 3 GHz    |                       |                            |                       |                                     | ±2.0 dB                               |
| 3.5 GHz  |                       |                            |                       |                                     | ±2.0 dB                               |
| 4 GHz    |                       |                            |                       |                                     | ±3.0 dB                               |
| 6 GHz    |                       |                            |                       |                                     | ±3.0 dB                               |
| 8 GHz    |                       |                            |                       |                                     | ±3.0 dB                               |
| 9 GHz    |                       |                            |                       |                                     | ±3.5 dB                               |
| 11 GHz   |                       |                            |                       |                                     | ±3.5 dB                               |
| 13 GHz   |                       |                            |                       |                                     | ±3.5 dB                               |
| 14 GHz   |                       |                            |                       |                                     | ±4.0 dB                               |
| 17 GHz   |                       |                            |                       |                                     | ±4.0 dB                               |
| 20 GHz   |                       |                            |                       |                                     | ±4.0 dB                               |
| 23 GHz   |                       |                            |                       |                                     | ±4.0 dB                               |
| 26 GHz   |                       |                            |                       |                                     | ±4.0 dB                               |

#### Keysight N9020A MXA Signal Analyzer

Functional Tests Guide

# 8 Scale Fidelity

**Test Limits** The scale fidelity error will be  $\leq \pm 1.0$  dB with  $\leq -10$  dBm at the mixer.

This test checks the scale fidelity of the instrument by maintaining a constant reference level and measuring signals of different amplitudes over most of the display range. This test sets the input attenuator to 10 dB and the Reference Level to 0 dBm. The external attenuator is set to 0 dB, and the amplitude of the source is adjusted to set the displayed signal at the reference level.

The instrument's internal marker is used to measure the reference amplitude. The Marker Delta function is activated and the RF input is reduced using the external precision step attenuator. Signal input levels from 0 dBm to -50 dBm are measured.

| Item                       | Critical Specifications<br>(for this test)   | Recommended<br>Keysight Model |
|----------------------------|----------------------------------------------|-------------------------------|
| Adapter, Type-N(m), to     | Frequency: 10 MHz to 18 GHz                  | 1250-1745                     |
| 3.5 mm(f)                  | VSWR: < 1.1:1                                |                               |
| Adapter, 3.5 mm(f) to 3.5  | Frequency: 10 MHz to 26.5 GHz                | 83059B                        |
| mm(†)                      | VSWR: < 1.1:1                                |                               |
| Attenuator, 10 dB Step     | Range: 0-50 dB                               | 8495A                         |
|                            | Frequency: 50 MHz<br>Accuracy: ±0.25 dB      |                               |
| Attenuator, 10 dB fixed (2 | Frequency: 50 MHz                            | 8493C, option 010             |
| required)                  | VSWR: < 1.2:1                                |                               |
| Cable, 3.5 mm, 1 meter (2  | Frequency: 10 MHz to 26.5 GHz                | 11500E                        |
| required)                  | VSWR: < 1.4:1                                |                               |
| Cable, BNC 120 cm          | Frequency: 10 MHz                            | 10503A                        |
| Synthesized Sweeper        | Output Level Accuracy: 0 to -15 dBm: ±1.0 dB | PSG                           |

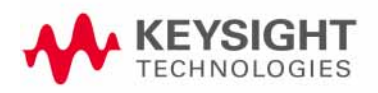

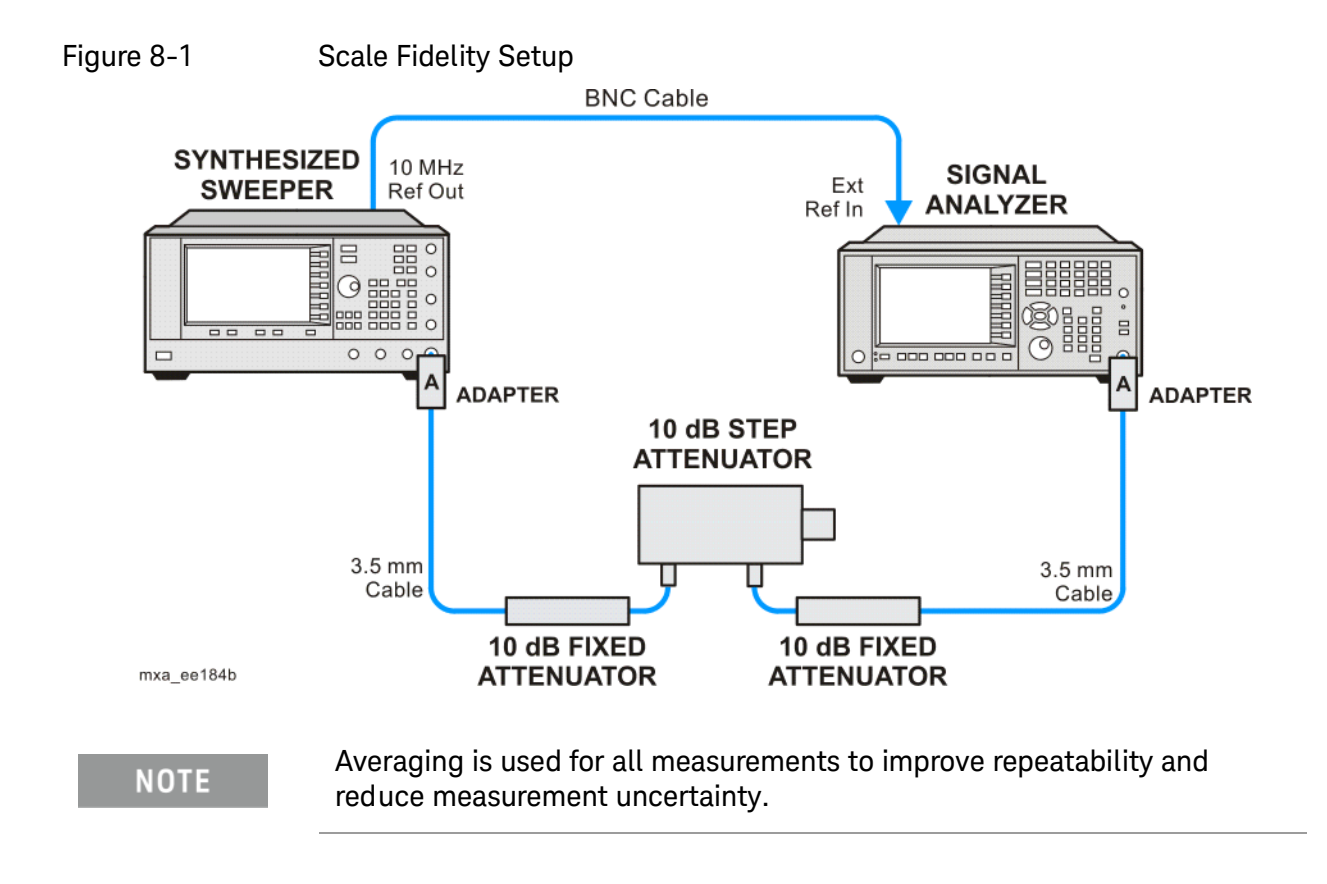

Scale Fidelity Procedure

Procedure

- 1. Configure the equipment as shown in Figure 8-1.
- 2. Preset the Source and press Mode, Spectrum Analyzer, Mode Preset on the analyzer.
- 3. Set up the synthesized sweeper by pressing:

Frequency, 50, MHz Amplitude, +5, dBm RF On/Off, On

4. Set up the signal analyzer by pressing:

Input/Output, More, Freq Ref In, External FREQ Channel, Center Freq, 50, MHz SPAN X Scale, Span, 1, MHz AMPTD Y Scale, Ref Level, 0, dBm Meas Setup, Average/Hold Number, 10, Enter Trace/Detector, Trace Average Peak Search

- 5. Set the external 10 dB step attenuator to 0 dB.
- 6. Adjust the amplitude on the signal source until the marker amplitude on the analyzer reads  $-15 \text{ dBm} \pm 0.2 \text{ dB}$ .
- 7. On the analyzer, press the Single, Restart to trigger a 10 sweep average.
- 8. On the analyzer, activate the Marker Delta function by pressing **Peak** Search, Marker Delta.
- **9.** Perform the following steps for each attenuator setting listed in the table below:
  - a. Select the next External attenuator setting.
  - **b.** Press the **Restart** key to trigger a 10 sweep average.
  - c. Enter the delta marker value into Table 8-1.
  - d. Check delta marker reading against the test limits.

Scale Fidelity Procedure

| Table 8-1 | Scale Fidelity Results |
|-----------|------------------------|
|-----------|------------------------|

| External Attenuator Setting | Minimum<br>(dB) | Marker Delta Value<br>(dB) | Maximum<br>(dB) |
|-----------------------------|-----------------|----------------------------|-----------------|
| 0                           | N/A             | Reference                  | N/A             |
| 10                          | -11.0           |                            | -9.0            |
| 20                          | -21.0           |                            | -19.0           |
| 30                          | -31.0           |                            | -29.0           |
| 40                          | -41.0           |                            | -39.0           |
| 50                          | -51.0           |                            | -49.0           |

Index

#### Α

amplitude accuracy test 27 option 1DS 31 amplitude linearity test 41

#### D

DANL test 15 displayed average noise level. See DANL 15

#### Е

equipment functional tests 11 warm-up time 10

#### F

frequency readout accuracy test 19 frequency response (flatness) test 33 preamp on 37 functional testing performance verification 8 functional tests before performing 10 equipment list 11 introduction 7 vs performance verification tests 8 warm-up time 10 See also individual functional tests 7

#### Ρ

performance verification tests vs functional tests 8

S second harmonic distortion test 23

#### т

tests. See functional tests

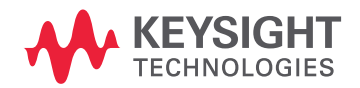

This information is subject to change without notice. © Keysight Technologies 2006-2016 Edition 1, February 2016 N9020-90086 www.keysight.com